## Leisure Loyalty

New procedure as from w/c 19.06.23

1. Download the new 'Stourport Manor' app on iPhone/Android. Search for 'Stourport Manor' on the app store.

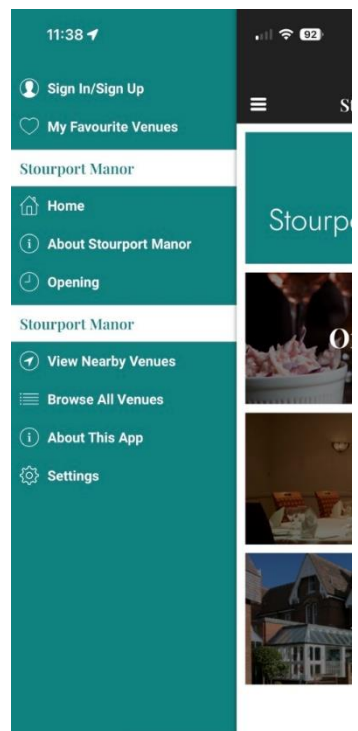

2. Open the app then click on 'Sign In/Sign Up'.

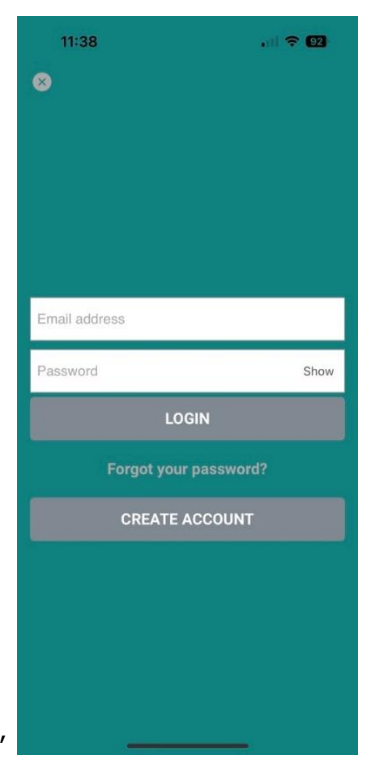

3. Click on 'Create Account'

## Leisure Loyalty

New procedure as from w/c 19.06.23

| 11:38                        | . II 🔶 92 |
|------------------------------|-----------|
| Sign Up                      |           |
| Enter Date of Birth          |           |
| Postcode                     |           |
| Postcode                     |           |
| Mobile Phone                 |           |
| Enter Mobile Number          |           |
| Email *                      |           |
| Email                        |           |
| Confirm Email                |           |
| Confirm Email                |           |
| Leisure Club ID              |           |
| Please enter Leisure Club ID |           |
| Password *                   |           |
| Enter a Password             | Show      |
| Confirm Password *           |           |
|                              | Show      |

4. Fill in all the details including 'Leisure Club ID'

This step is important as without the Leisure Club ID, the account will not be transferred to the Leisure Loyalty tier which includes 15% F&B and discounted drinks. You can find your Leisure Club ID in the email you've received. Note that your account will not be immediately transferred to the Leisure tier and can take up to 1 week for the transfer to take place.

5. Scan the QR code at the till to claim 15% F&B discount or discounted drinks.

## Leisure staff are on hand who can help you setup your account if you are experiencing any issues.

Please email <u>healthclub@stourportmanor.com</u> for any further questions.